## Инструкция по отключение обновлений Windows 7

## 1. Отключение через Центр обновления Windows

Войдите в меню «Пуск», нажмите на «Панель управления», далее «Центр обновления Windows». В окне «Центр обновления Windows», на левой панели меню нажмите на ссылку «Настройка параметров».

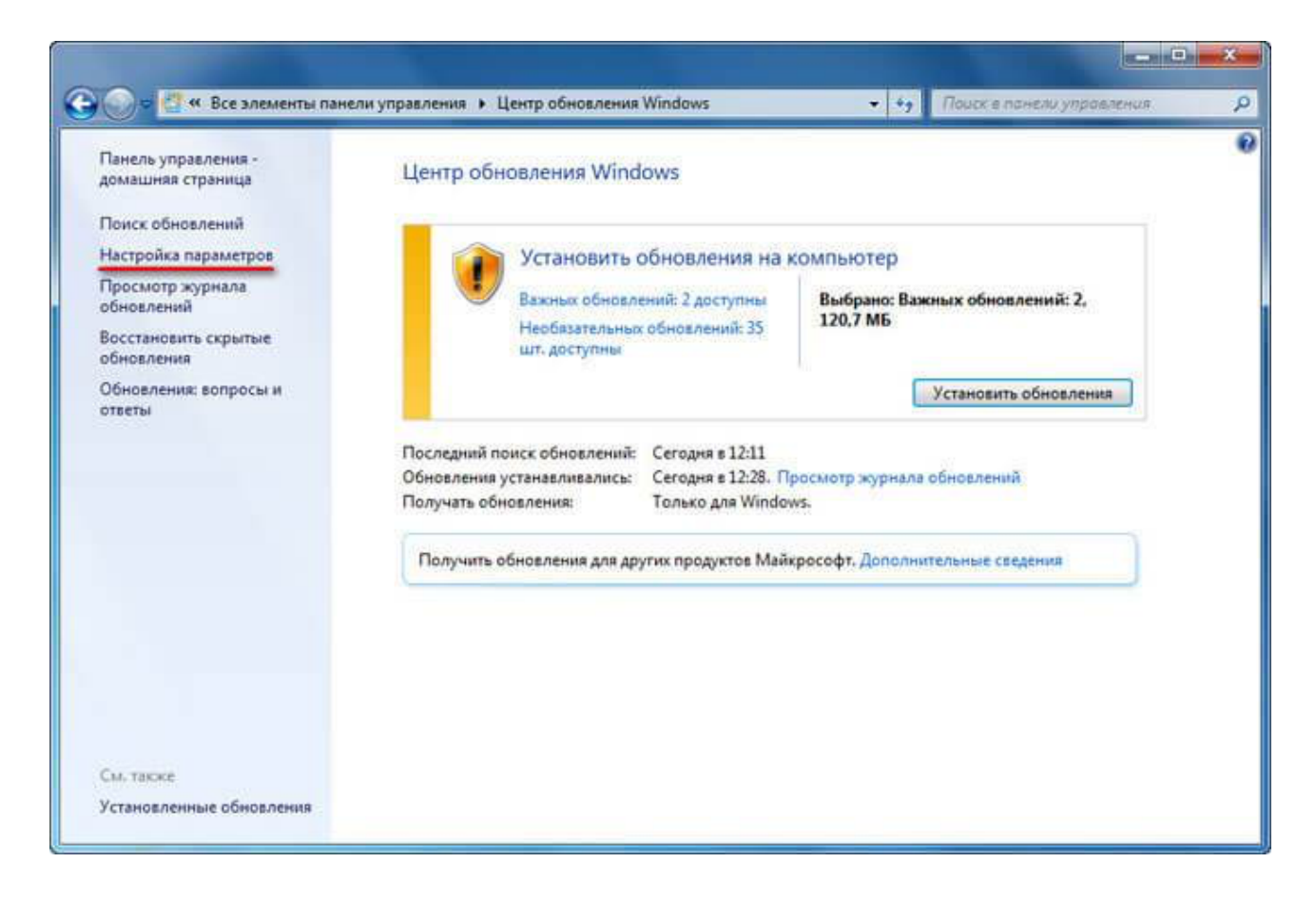

В окне «Настройка параметров», в опции «Важные обновления» выберите пункт «Не проверять наличие обновлений (не рекомендуется)», а затем нажмите на кнопку «ОК».

Дополнительно можно снять галки в двух настройках, расположенных ниже: «Рекомендованные обновления» и «Кто может устанавливать обновления».

|                                                                                                    | × |
|----------------------------------------------------------------------------------------------------|---|
| 🕞 💮 🖝 🕊 Центр обновления Windows 🔸 Настройка параметров 🔹 🍕 Поиск в понели упровления                                                                                                    | P |
| Выберите способ установки обновлений Windows<br>Бли компьютер подключен к Интернету, можно автоматически проверать наличие обновлений и<br>устанавливать их перед выжлючением компьютера.<br>Как автоматическое обновление может помочь пользователю?<br>Важные обновления<br>Ме проверать наличие обновлений (не рекомендуется)<br>Устанавливать обновления<br>устанавливать обновления<br>устанавливать обновления<br>Сможендуемые обновления<br>Получать рекомендуемые обновления таким же образом, как и важные обновления<br>Кто может устанавливать обновления<br>Разрешить всем пользователям устанавливать обновления на этот компьютер<br>Лримечание. При проверке обновления Центр обновления Windows может сначала выполнять<br>самообновление. Прочтите <u>заявление о конфиденциальности в Интернет</u> е. |   |
| Отмена                                                                                                    |   |

В дальнейшем, если понадобится установить обновления вручную, в настройке «Важные обновления» выберите пункт «Искать обновления, но решение о загрузке и установке принимается мной». Далее, после завершения поиска наличия доступных обновлений, выберите для установки на компьютер нужные обновления.

## 2. Отключение службы Центра обновления Windows

С помощью второго способа на компьютере отключается служба Центра обновления Windows, поэтому поиск наличия обновлений будет выключен.

Войдите в меню «Пуск», затем пройдите по пути «Панель управления» => «Администрирование». В окне «Администрирование» кликните два раза левой кнопкой мыши по ярлыку «Службы».

|                     | Mare +                             | Вата изменения  | Tarn   | Pattern    | - |  |
|---------------------|------------------------------------|-----------------|--------|------------|---|--|
| Избранное           |                                    |                 | 25.000 | T Manual P |   |  |
| Загрузки            | Windows PowerShell Modules         | 14.07.2009 8:52 | Ярлык  | 3 KE       |   |  |
| 📃 Недавние места    | 😰 Брандмауэр Windows в режиме повы | 14.07.2009 8:41 | Ярлык  | 2 KE       |   |  |
| Рабочий стол        | 🔝 Инициатор iSCSI                  | 14.07.2009 8:41 | Ярлык  | 2 KE       |   |  |
|                     | 💌 Источники данных (ODBC)          | 14.07.2009 8:41 | Ярлык  | 2 KB       |   |  |
| 📕 Библиотеки        | 🔝 Конфигурация системы             | 14.07.2009 8:41 | Ярлык  | 2 KB       |   |  |
| 📑 Видео             | 🛃 Локальная политика безопасности  | 16:11:2013 0:57 | Ярлык  | 2 K5       |   |  |
| 📑 Документы         | 🛞 Планировщик заданий              | 14.07.2009 8:42 | Ярлык  | 2 KE       |   |  |
| 🔚 Изображения       | 🗐 Просмотр событий                 | 14.07.2009 8:42 | Ярлык  | 2.K5       |   |  |
| 🚽 Музыка            | 🛞 Системный монитор                | 14.07.2009 8:41 | Ярлык  | 2 KB       |   |  |
|                     | 🖹 Службы компанентов               | 14.07.2009 8:46 | Ярлык  | 2.KB       |   |  |
| 🕹 Домашняя группа   | 🛞 Службы                           | 14.07.2009 8:41 | Ярлык  | 2.KB       |   |  |
|                     | 🛃 Средство проверки памяти Windows | 14.07.2009 8:41 | Ярлык  | 2 KB       |   |  |
| 🗏 Компьютер         | 🛃 Управление компьютером           | 14.07.2009 8:41 | Ярлык  | 2 KE       |   |  |
| 🏭 Локальный диск (С | 😰 Управление печатью               | 16:11:2013 0:56 | Ярлык  | 2 KE       |   |  |
| 📮 Сеть              |                                    |                 |        |            |   |  |

В окне «Службы», в списке служб операционной системы, найдите службу «Центр обновления Windows», а затем кликните по службе правой кнопкой мыши, в открывшемся контекстном меню выберите пункт «Свойства».

| Файл Действие    | Вид Справка                                                                                                    |                                                                                                    |                                                                                                    |                                                                                              |                                                                                                    |                                                                                                    |
|------------------|----------------------------------------------------------------------------------------------------|----------------------------------------------------------------------------------------------------|----------------------------------------------------------------------------------------------------|----------------------------------------------------------------------------------------------|----------------------------------------------------------------------------------------------------|----------------------------------------------------------------------------------------------------|
| Þ 🔿 🔲 🖬 🧕        |                                                                                                    |                                                                                                    |                                                                                                    |                                                                                              |                                                                                                    |                                                                                                    |
| 🗟 Службы (локалы | 🕙 Службы (локальные)                                                                                                    |                                                                                                    |                                                                                                    |                                                                                              |                                                                                                    |                                                                                                    |
|                  | Центр обновления Windows                                                                                                    | Имя                                                                                                    | Описание                                                                                                    | Состояние                                                                                    | Тип запуска                                                                                                    | Вход от и                                                                                                    |
|                  | Остановить службу<br>Перезапустить службу<br>Описание:<br>Включает обнаружение, загрузку и<br>установку обновлений для<br>Windows и других программ. Если<br>данная служба отключена, то на<br>этом компьютере нельзя будет<br>использовать службу Центра<br>обновления Windows либо<br>возможности автоматического<br>обновления, и программы не<br>смогут использовать интерфейса<br>API Windows Update Agent (WUA). | С Теневое копиров<br>Тополог канальн<br>Удаленный вызо<br>Удаленный реестр<br>Удостоверение п<br>Узел системы ди<br>Узел службы диа<br>Узел универсаль<br>Улравление серт<br>Управление серт<br>Установщик Асті<br>Установщик Мод<br>Факс<br>Фоновая интелле<br>Хост поставщика<br>Центр обновлен<br>Шифрованная фа | Управляет<br>Создает ка<br>Служба К<br>Позволяет<br>Определя<br>Узел служ<br>Позволяет<br>Обработк<br>Предостав<br>Обеспечи<br>Позволяет<br>Позволяет<br>Позволяет<br>Позволяет<br>Позволяет<br>Позволяет<br>Передает<br>В служба W<br>Служба W<br>Включает<br>Предостав | Работает<br>Работает<br>Работает<br>Работает<br>Работает<br>Работает<br>Работает<br>Работает | Вручную<br>Вручную<br>Автоматиче<br>Вручную<br>Вручную | Локальні<br>Локальні<br>Сетевая є<br>Локальні<br>Локальні<br>Локальні<br>Локальні<br>Локальні<br>Локальні<br>Локальні<br>Локальні<br>Локальні<br>Локальні<br>Локальні<br>Локальні<br>Локальні<br>Локальні<br>Локальні<br>Локальні<br>Локальні<br>Локальні<br>Локальні<br>Локальні<br>Локальні |
| - III            | Расширенный (Стандартный                                                                                                    | 2° L                                                                                                    |                                                                                                    | <u>.</u>                                                                                     |                                                                                                    | <u> </u>                                                                                                    |

В окне «Свойства: Центр обновления Windows (Локальный компьютер)», во вкладке «Общие» выберите тип запуска: «Отключена», нажмите на кнопку «Остановить» для остановки службы в данный момент времени.

Далее нажмите на кнопки «Применить» и «ОК».

| ощие                                      | Вход в с                                       | истему                                                                                                    | Восстановление                   | Зависимости         |  |  |
|-------------------------------------------|------------------------------------------------|----------------------------------------------------------------------------------------------------|----------------------------------|---------------------|--|--|
| Имясл                                     | ужбы:                                          | wuaus                                                                                                    | erv                              |                     |  |  |
| Отображаемое имя:                         |                                                | Центр обновления Windows                                                                                                    |                                  |                     |  |  |
| Описание:                                 |                                                | Включает обнаружение, загрузку и установку<br>обновлений для Windows и других программ.<br>Если данная служба отключена, то на этом<br>компьютере нельзя будет использовать службу |                                  |                     |  |  |
| Исполн                                    | яемый ф                                        | айл:                                                                                                    |                                  |                     |  |  |
| C:\Win                                    | dows\syste                                     | m32\sv                                                                                                    | chost.exe + netsvc               | 5                   |  |  |
| Тип заг                                   | пуска:                                         | Откли                                                                                                    | очена                            | -                   |  |  |
| T.                                        |                                                |                                                                                                    |                                  |                     |  |  |
| TIOMOL                                    | ь при нас                                      | троике                                                                                                    | параметров запуся                | <u>.</u>            |  |  |
| •                                         | ние:                                           | Работа                                                                                                    | вет                              |                     |  |  |
| COCTOR                                    |                                                | Der                                                                                                    | ановить Приос                    | гановить Продолжить |  |  |
| Зап                                       | устить                                         | OCI                                                                                                    | CHOCKIND THEMES                  |                     |  |  |
| Зап                                       | устить                                         | UCI                                                                                                    |                                  |                     |  |  |
| Состоя<br>Зап<br>Можно<br>службы          | устить<br>указать г<br>и из этого              | арамет<br>диалог                                                                                                    | ры запуска, приме<br>ового окна, | няемые при запуске  |  |  |
| Состоя<br>Зап<br>Можно<br>службы          | устить<br>указать г<br>и из этого              | арамет<br>диалог                                                                                                    | ры запуска, приме<br>ового окна. | няемые при запуске  |  |  |
| Состоя<br>Зап<br>Можно<br>службы<br>Парам | устить<br>указать г<br>и из этого<br>етры запу | арамет<br>диалог                                                                                                    | ры запуска, приме<br>ового окна. | няемые при запуске  |  |  |

Заново включить обновление в Windows 7 можно этим же способом. В окне «Свойства: Центр обновления Windows (Локальный компьютер)» выберите тип запуска:

## Центр обновления можно отключить в командной строке, выполните следующую инструкцию:

- 1. Запустите командную строку от имени администратора.
- 2. Введите последовательно команды (после ввода команды, нажмите на клавишу «Enter»):

reg add "HKEY\_LOCAL\_MACHINE\SYSTEM\CurrentControlSet\Services\wuauserv" /v Start /t REG\_DWORD /d 4 /f

reg add "HKEY\_LOCAL\_MACHINE\SOFTWARE\Microsoft\Windows\CurrentVersion\WindowsUpdate\Auto Update" /v AUOptions /t REG\_DWORD /d 1 /f

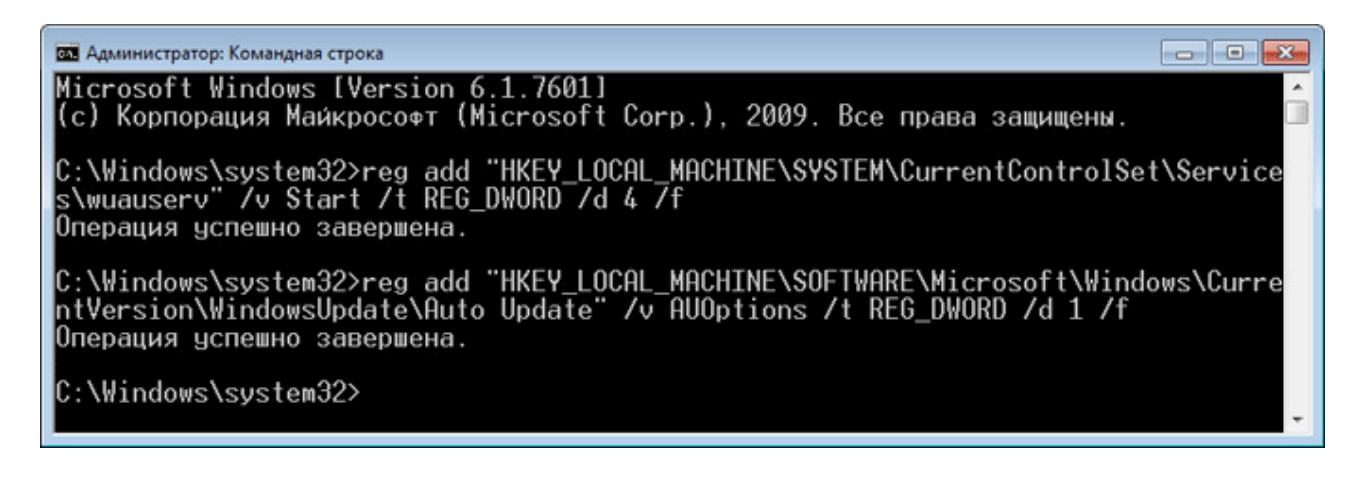

После этого служба обновления и «Центр обновления Windows» будут отключены.